## ICSPC2024 Submission Instructions

- 1. Login website https://icspc2024.allconfs.com/
- 2. An account is necessary to submit the abstract and full manuscript. To register an account: Click on *Register* in the user login area of the homepage, as shown in the following figure:

| Use | er log      | in   |   |                  |  |  |  |
|-----|-------------|------|---|------------------|--|--|--|
|     | 8           | heli | n |                  |  |  |  |
|     |             |      |   |                  |  |  |  |
|     |             |      |   |                  |  |  |  |
|     | alidatecode |      |   | 5421             |  |  |  |
|     | login       |      |   |                  |  |  |  |
|     | Registe     | er   | + | Forget password? |  |  |  |

3. On this page (as shown in the following figure), fill in the information and enter the verification code. Items marked with \* are required. The email address you provide will be used as the login account only for this platform. Click *Submit* when you confirm that all the information is correct.

|                                            |                       | Position                |
|--------------------------------------------|-----------------------|-------------------------|
| * is required. Character ' is not allowed. | Guide                 |                         |
| * Email                                    | Forget password?      | * Country / Region      |
|                                            | Return to the website | country / nogoti        |
| * Password                                 |                       |                         |
|                                            |                       | * Address               |
| * Repeat password                          |                       |                         |
|                                            |                       | *Telephone              |
| * Fining and                               |                       |                         |
| hismane                                    |                       | Cell phone              |
|                                            |                       |                         |
| * Lastname                                 |                       | * Pre-registration Type |
|                                            |                       | Students                |
| * Gender                                   |                       | Remark                  |
| Male                                       |                       | Kennik                  |
| * Organization                             |                       |                         |
|                                            |                       |                         |
| Title                                      |                       | Codes                   |
|                                            |                       | 436/65                  |
|                                            |                       |                         |
|                                            |                       | Submit                  |

4. If you already have an account, turn to the user login area on the homepage, enter your email, password, and verification code, and click *login*, as shown in the following figure:

## **User login**

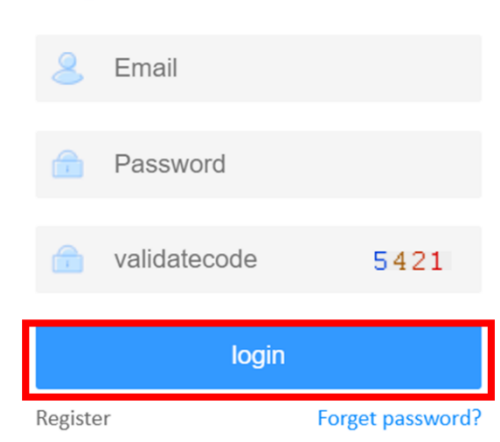

6. To submit your abstract: After the page jumps, (1) click on *Manuscript*, (2) click on *Abstract*, and then (3) click *Submit an abstract*.

| 😔 Home             | û My de | esktop                        | Abstract × |              |                |       |         |                                  |
|--------------------|---------|-------------------------------|------------|--------------|----------------|-------|---------|----------------------------------|
| 88 Participation < | Home /  | Home / Manuscripts / Abstract |            |              |                |       |         |                                  |
| Manuscripts (1)    | Subm    | Submit an abstract (3)        |            |              |                |       |         |                                  |
| > Paper (2)        |         | ID                            | Title      | Keyw<br>ords | Manusc<br>ript | State | Results | Management                       |
| 🕲 Finance <        |         | 9338                          | 11         | 222          | +              |       |         | Modify DEL                       |
| (b) Quit           | 0       | 9336                          | 全文测试       | 2            | +              |       |         | Modify DEL                       |
|                    | 0       | 9333                          | 摘要测试       | 摘要测<br>试     | +              |       |         | Modify DEL                       |
|                    |         |                               |            |              |                |       | IN      | IDEX UP NO. 1 DOWM END, TOTAL: 1 |

7. On the pop-up page, enter the title, keywords, and all authors, select the category, (1) click  $\underline{\mathcal{B}}$   $\underline{\mathcal{F}}\chi\mu$  and select your abstract file, and (2) click *Upload*, and then (3) click the *Submit*.

| Submit an abstract                                                                                                    | - 🛛 × |
|----------------------------------------------------------------------------------------------------|-------|
| 3.Please click "Upload" the file first, and then click "Submit";<br>4.If the upload is not successful, the file name maybe be changed to English or digital. | ĺ     |
|                                                                                                    |       |
| Title:                                                                                                    |       |
| Keywords:                                                                                                    |       |
| All authors :                                                                                                    |       |
| Category:<br>SELECT                                                                                                    |       |
| Manuscine<br>透耀文件 栽培择任何文件 【1】 (2)                                                                                                    |       |
| Remarks:                                                                                                    |       |
| A                                                                                                    |       |
| Submit (3)                                                                                                    |       |

8. After successfully submitting your abstract, a prompt for successful submission will pop up, as shown in the following figure:

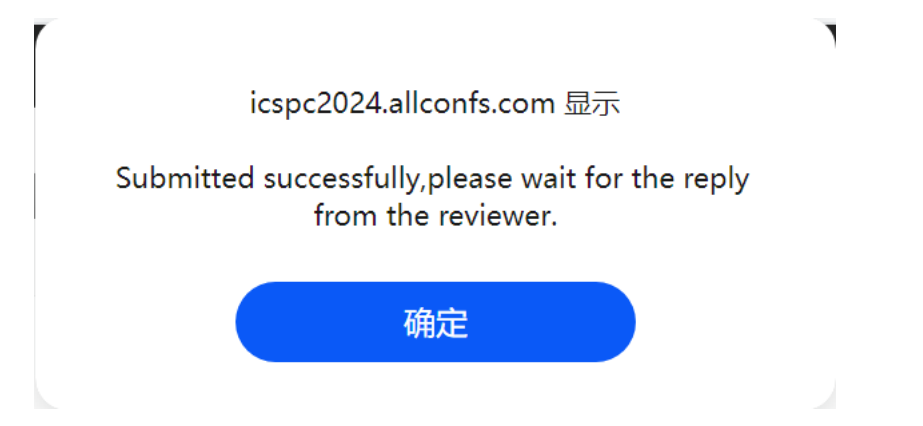

9. To submit your full manuscript: After the page jumps, (1) click on *Manuscript*, (2) click *Paper*, and then (3) click *Submit a paper*.

| 😔 Home            | 🛈 My des                            | ktop Abst                  | tract × Paper × |          |       |         |                                   |  |
|-------------------|-------------------------------------|----------------------------|-----------------|----------|-------|---------|-----------------------------------|--|
| % Participation < | Home /                              | Home / Manuscripts / Paper |                 |          |       |         |                                   |  |
| Manuscripts V (1  | anuscripts v (1) Submit a paper (3) |                            |                 |          |       |         |                                   |  |
| Paper (2          |                                     | ID                         | Title           | Keywords | State | Results | Management                        |  |
| S Finance <       | 0                                   | 9339                       | 测试2             | 测试       |       |         | Modify                            |  |
| Quit              |                                     | 9335                       | 全文測试            | 22       |       |         | Modify                            |  |
|                   |                                     | 9334                       | 全文测试            | 2        |       |         | Modify                            |  |
|                   |                                     |                            |                 |          |       |         | INDEX UP NO. 1 DOWM END, TOTAL: 1 |  |

10. On the pop-up page, type in the title, keywords, and all authors of your manuscript. Then, select the category for your work. To upload your manuscript: (1) Click 选择文件 and select your manuscript file; (2) click *Upload* after your file has been selected; (3) Click *Submit* after your file has been uploaded.

| Submit an abstract                                                                                                    |   | - 🛛 × |
|----------------------------------------------------------------------------------------------------|---|-------|
| <ol> <li>The net carries excess carries upway is that boot;</li> <li>Please click "Upload" the file first, and then click "Submit";</li> <li>If the upload is not successful, the file name maybe be changed to English or digital.</li> </ol> |   |       |
|                                                                                                    |   |       |
| Title :                                                                                                    |   |       |
| Keywords:                                                                                                    |   |       |
| All authors:                                                                                                    |   |       |
| Category:                                                                                                    |   |       |
| SELECI<br>Manuscrint:<br>选择文件 大影择任何文件 Upload (2)                                                                                                    |   |       |
| (1) Remarks:                                                                                                    |   |       |
|                                                                                                    |   |       |
| Submit (3)                                                                                                    | 1 |       |
|                                                                                                    |   |       |

11. After successfully submitting the manuscript, a prompt for successful submission will pop up, as shown in the following figure:

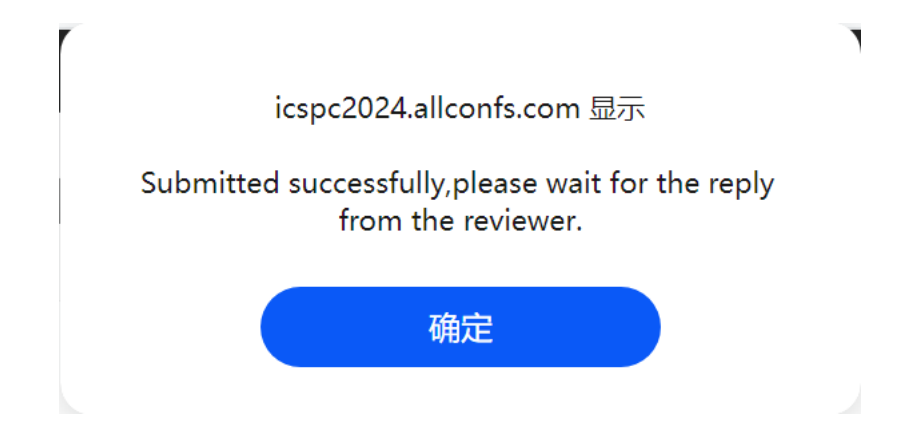